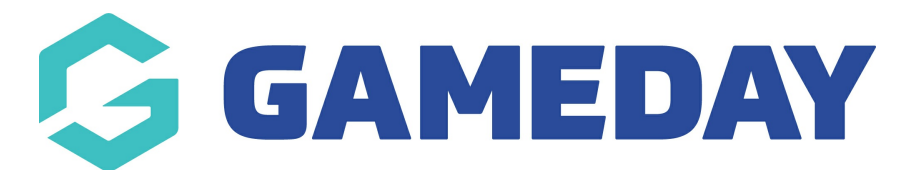

## How do I upload a profile image for a member?

Last Modified on 25/01/2024 9:08 am AEDT

GameDay administrators have the ability to manually upload a profile image for a member through their member record, which will then reflect on their profile when registering in the future.

The recommended image size is **200 x 200** pixels

1. In the left-hand menu, click **Members** > **MEMBERS** 

| <b>G</b> 0 | SAMEDAY              |   |  |  |  |  |  |
|------------|----------------------|---|--|--|--|--|--|
|            | Dashboard            |   |  |  |  |  |  |
| о<br>Г.,   | My Organisation      |   |  |  |  |  |  |
| \$         | Finances             |   |  |  |  |  |  |
| 888        | Members              | • |  |  |  |  |  |
| Me         | embers               |   |  |  |  |  |  |
| Cle        | earances             |   |  |  |  |  |  |
| Со         | mmunications         |   |  |  |  |  |  |
| Re         | newal Campaigns NEW  |   |  |  |  |  |  |
|            | Membership Forms     | • |  |  |  |  |  |
| 0          | Products & Questions |   |  |  |  |  |  |
| ₹\$÷       | Promotions           |   |  |  |  |  |  |
| 0          | Events               | • |  |  |  |  |  |
| Ø          | Reports              |   |  |  |  |  |  |
|            |                      |   |  |  |  |  |  |

## 2. Find the relevant member, then click $\ensuremath{\textbf{VIEW}}$

| M | ember        | 'S Help      |            |                 |                 |                 |                      |           |                   |                  |           |
|---|--------------|--------------|------------|-----------------|-----------------|-----------------|----------------------|-----------|-------------------|------------------|-----------|
|   | Membe        | ers List     | By Product | Add-on Products | By Member       | Туре Ву         | Organisation         | By Season | Financial         | Filter Pending   |           |
|   | Create       | e New Member |            |                 |                 | (               | All Assigned Genders |           | Gender Identities | - Q Search Membe | r Name    |
|   | Photo        | Name ≑       | First Name | 🖨 Last Name 🖨   | Assigned Gender | Gender Identity | Birthdate ≑          | Address   | Mobile            | Email ≑          | Action(s) |
|   | ?            | Alan White   | Alan       | White           | Male            | Male            | 01/09/2000           |           | +6141111111       | alan@email.com   | View      |
|   | $\bigotimes$ | Alex Barton  | Alex       | Barton          | Male            | Male            | 25/07/2018           |           | +61400100200      | alex@email.com   | View      |

3. Hover over the profile image section, then click **UPLOAD IMAGE**.

| Upload Image   | ← Back<br>Alex Barton<br>Active        | 25 July 2018 |                           |             |        |                 |
|----------------|----------------------------------------|--------------|---------------------------|-------------|--------|-----------------|
| Member Details | s Membe                                | er Activity  | Orders/Transactions       | Memberships | Events | Add-on Products |
| Basic Details  | Basic Details Parents/Guardian Details |              | Emergency/Medical Details | Preferences | Other  |                 |
| Legal Name *   | Alex Barton                            |              |                           |             |        |                 |
| DOB(Age)*      | JOB(Age)* 25/07/2018 (5)               |              |                           |             |        |                 |
| Gender         | Male                                   |              | •                         |             |        |                 |
| Gender Male 🗸  |                                        |              |                           |             |        |                 |

4. Find and upload the profile image

|                | ←<br>.lex<br>Activ        | Back<br>Barton 25 July 2018<br>re |                           |             |        |                 |  |
|----------------|---------------------------|-----------------------------------|---------------------------|-------------|--------|-----------------|--|
| Member Details |                           | Member Activity                   | Orders/Transactions       | Memberships | Events | Add-on Products |  |
| Basic Details  | P                         | arents/Guardian Details           | Emergency/Medical Details | Preferences | Other  |                 |  |
| Legal Name *   | Alex                      | Barton                            |                           |             |        |                 |  |
| DOB(Age)*      | DOB (Age)* 25/07/2018 (5) |                                   |                           |             |        |                 |  |
| Gender         | Male                      |                                   |                           | •           |        |                 |  |

5. Click **SAVE** 

## **Related Articles**